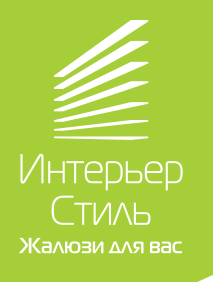

## Инструкция по настройке устройства Декоратио 2 AC520-02 Wi-Fi \*

\* Предварительно необходимо настроить пульт управления на электропривод (см. схему настройки электропривода).

## НАСТРОЙКА РАБОТЫ ЧЕРЕЗ ПРИЛОЖЕНИЕ SMART LIFE \*\*

\*\* Существует вероятность несовместимости определенных моделей смартфонов с приложением SMART LIFE, связанная с периодическим обновлением программного обеспечения (операционных систем). Возможность использования приложения может быть ограничена не по вине поставщика электроприводов.

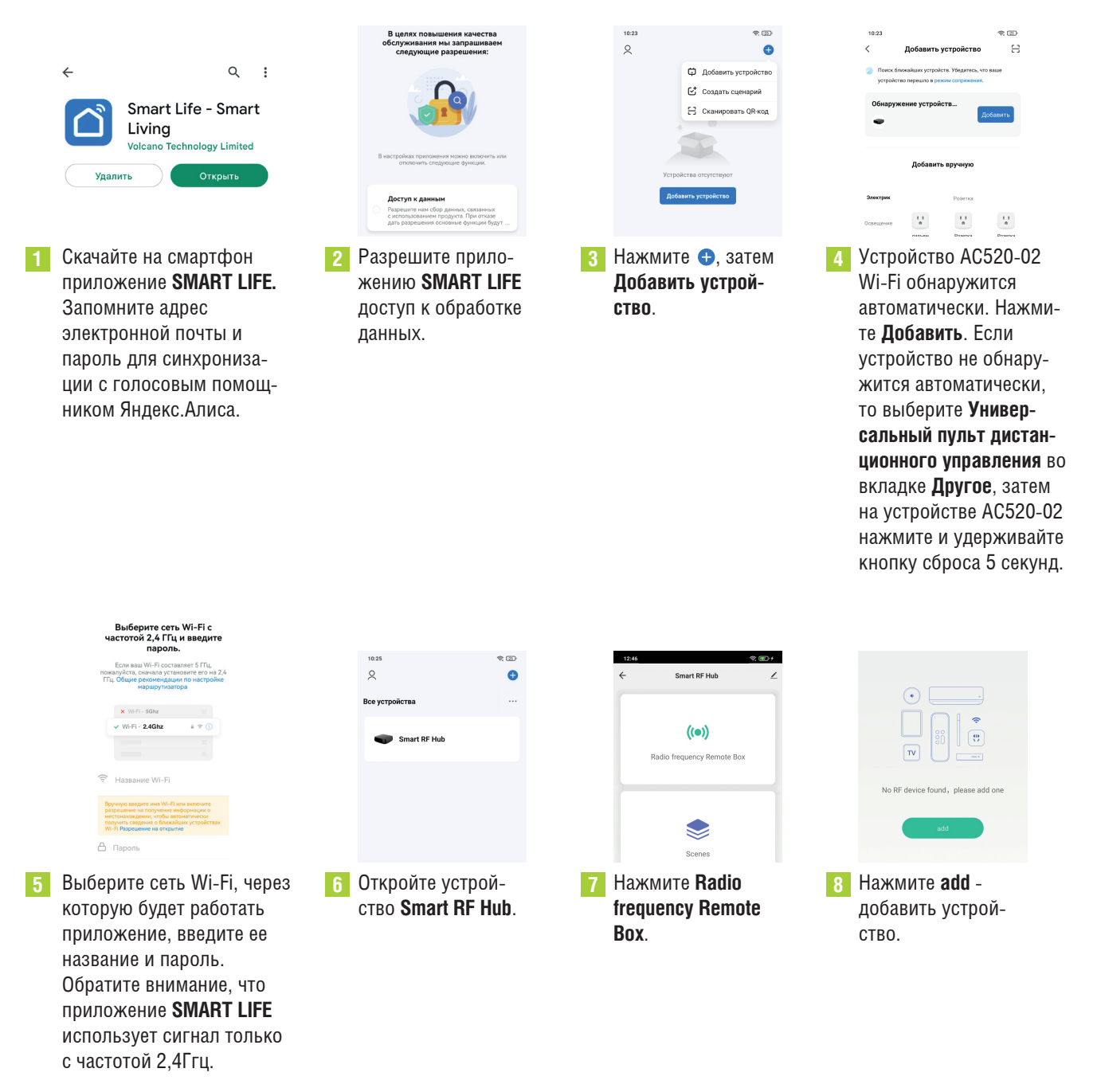

| 12:56   | Add Pemote   | 9. B) +              |
|---------|--------------|----------------------|
|         | Additionate  |                      |
|         |              |                      |
| Curtain | Roller Blind | Window<br>Controller |
| DIY     |              |                      |
| DIY     |              |                      |
|         |              |                      |

9 В зависимости от типа изделия выберите

необходимо выбрать Roller Blind.

Roller Blind или Curtain. Для шторных карнизов

необходимо выбрать Curtain. Для горизонталь-

ных жалюзи, рулонных штор и римских штор

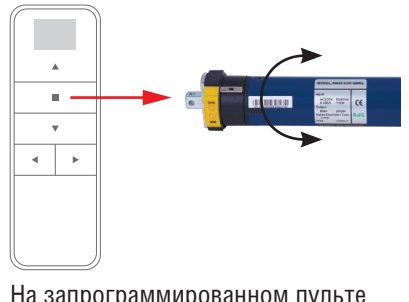

10 На запрограммированном пульте нажмите и удерживайте СТОП не менее 5 секунд. Привод совершит короткое движение.

| 11 Нажмите Match right away в течение 10<br>секунд после выполнения шага №10.<br>Привод совершит короткое движение. | 12 Нажмите<br>Responding, save<br>the remote control.            | 13 Устройство (привод) добавится на<br>экран приложения, полная запись<br>устройства составляет 30-60 секунд. |
|----------------------------------------------------------------------------------------------------|------------------------------------------------------------------|----------------------------------------------------------------------------------------------------|
| Cancel Match right away                                                                                             | No response, cancel add                                          |                                                                                                    |
|                                                                                                    | Responding, save the remote control                              |                                                                                                    |
| Please refer to the instruction first<br>Set the device to pairing mode                                             | Pairing<br>Pay attention to the device and see if it<br>responds | + Add                                                                                                    |
| DIY                                                                                                    | 1                                                                | 1113 CDD   C Smart RF Hub Z   Roller Blind >                                                                  |

СОПРЯЖЕНИЕ ПРИЛОЖЕНИЯ SMART LIFE С ЯНДЕКС.АЛИСА \*\*\*

\*\*\* Сопряжение SMART LIFE и ЯНДЕКС.АЛИСА имеет ограниченный функционал, для пользователей доступны только основные голосовые команды.

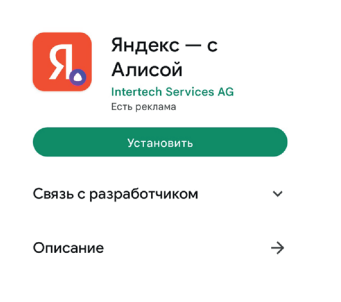

- 14 Скачайте и установите на смартфон приложение ЯНДЕКС С АЛИСОЙ
- 15-59
- 15 Добавьте Яндекс.Станцию в устройства Умного Дома Яндекс (см. инструкцию Яндекс).

|                       | Дом с Алисой<br>Intertech Services AG |              |
|-----------------------|---------------------------------------|--------------|
|                       |                                       |              |
| 3,7★<br>1 тыс. отзыва |                                       | Более 100 ты |

16 Скачайте и установите на смартфон приложение «ДОМ С АЛИСОЙ» (УМНЫЙ ДОМ), разрешите приложению доступ к местоположению устройства.

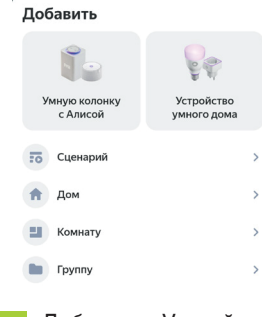

17 Добавить «Устройство умного дома» в приложение «ДОМ С АЛИСОЙ» (УМНЫЙ ДОМ).

| Х 🗋 Устройства                | :      |  |  |  |
|-------------------------------|--------|--|--|--|
| — Добавить устройства         |        |  |  |  |
| Q Smart life                  | Отмена |  |  |  |
| DIGMA SmartLife 🥥             | >      |  |  |  |
| Smart Life HomeAlone<br>4,2 * | >      |  |  |  |
| Smart Life 🥑                  | >      |  |  |  |

18 Сделайте привязку приложения SMART LIFE к ЯНДЕКС, введите в поиске SMART LIFE и выберите соответствующее приложение.

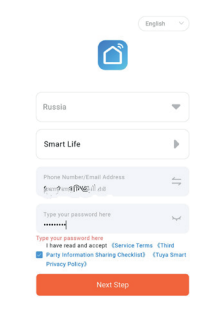

19 Введите логин и пароль от приложения SMART LIFE.

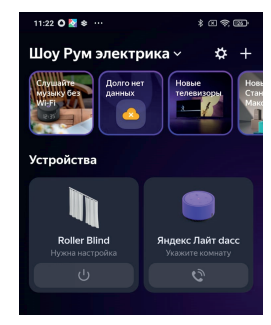

Привод шторы добавлен в приложение «ДОМ С АЛИСОЙ» (УМ-НЫЙ ДОМ), доступны голосовые команды, возможность создавать различные сценарии управления.

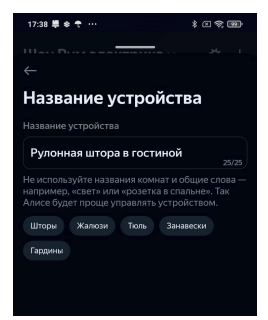

21 После добавления привода можно изменить его название, добавить тип помещения, к которому будет прикреплен электропривод, создавать различные сценарии управления.